CAREDIRECTOR YEARLY UPRATES FOR SERVICES PROVIDED

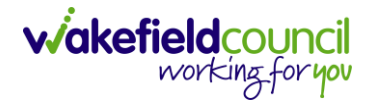

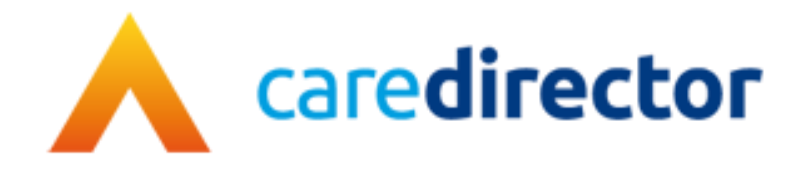

# Yearly Uprates for Services Provided V1.1

DocumentYearly Uprates for Services ProvidedPurposeStep by step for ending current services provided for uprates correctionVersionV1.1OwnerICT Business Transformation Team / Adults System SupportLast Updated01/09/2023

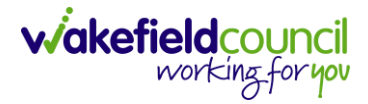

## Information

1. It is usually best to do financial uplifts during out of usual business hours/Friday. To avoid stoppages and errors being made.

### **Services Provided**

- 1. Each year, some service provided for providers require uprating. This involves ending the current services provided which is uprated for the next financial year.
- 2. To find the current **Services Provided** for a **Provider** select: Workplace > My Work > Provider

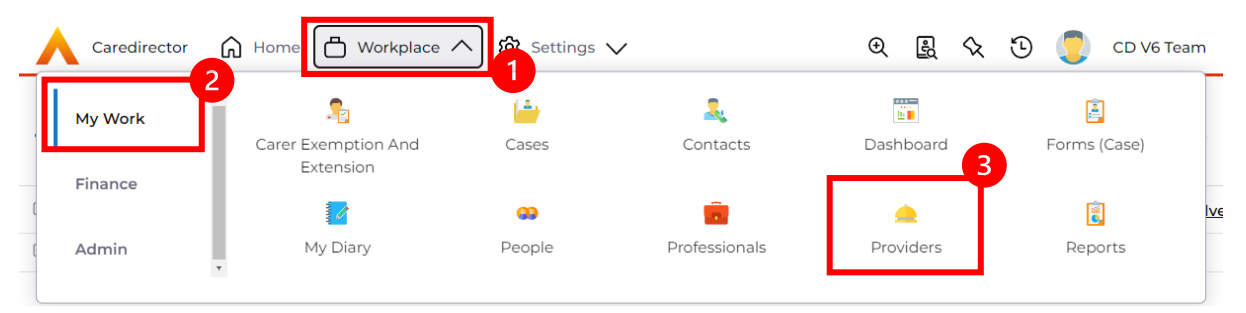

3. Select the relevant provider from the list either by searching or by a system view.

|    | Caredirector | ကြဲ Home 🗂 Workplace 🗸 တို့ Sett | ings $\vee$          | 0. B & D | CD V6 Team |
|----|--------------|----------------------------------|----------------------|----------|------------|
|    | + 💵          | 🌮 🎝 : Providers                  |                      |          | ?          |
| Se | arch Results | ~                                | test                 |          | Q (3       |
|    | ld           | <u>Name</u> ≟↓                   | Provider Type Top Up | Email    | Main Phone |
|    | 191255       | Test Care Home                   | Supplier             |          |            |

4. Select the tab **Services Provided** to see the current and uplifted rates of the service.

|      | Caredirecto          | r 🎧 Home 🗖                 | )Workplace 🗸 🖇  | ට් Settings 🗸    |                                 | 9 🛃 🛇             | 🕑 🌅 сру           | 6 Team       |
|------|----------------------|----------------------------|-----------------|------------------|---------------------------------|-------------------|-------------------|--------------|
| ←    | : P                  | rovider: Test Car          | e Home          |                  |                                 |                   |                   | ?            |
| Test | <u>Care Home (Id</u> | : <u>191255)</u> Provider  | Record          |                  |                                 |                   |                   | $\sim$       |
| Туре | : Supplier           |                            |                 |                  |                                 |                   |                   |              |
| Me   | enu 🗸                | Timeline Sum               | mary Details    | Service Provisio | Services Provided               | Suspensions       | Service Deliver   | y Var        |
| 4    |                      |                            |                 |                  |                                 |                   |                   | •            |
| +    | <b>X</b> II <b>X</b> | / 🦻 🗑                      | Services Provid | led              |                                 |                   |                   |              |
| Re   | lated Records        | ~                          |                 |                  | Search for records              |                   | Q                 | S            |
|      | Id [Provid           | <u>Provider</u> <u>≜</u> ↓ | ld              | Approval Status  | <u>Service Elem</u> ≧↓ <u>S</u> | Service Element 2 | Service Element 3 | <u>Clier</u> |
|      | 191255               | Test Care Home             | 919             | Approved         | Adult Residentia L              | ong-Term Care     |                   | Olde         |
|      | 191255               | Test Care Home             | 920             | Approved         | Adult Residentia L              | ong-Term Care     |                   | Olde         |

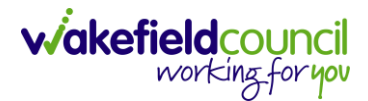

## **Schedule Jobs**

- 1. With performing any uplifts, if any of those rates are going start before the end of the financial year will create triggers for recalculating financial transactions. These will be created in the background as soon as the update is made.
- There are three scheduled jobs that run in the background which is usually best to be turned off before uplifts are made. You can find these jobs by: Settings > Configuration > System Management > Scheduled Jobs

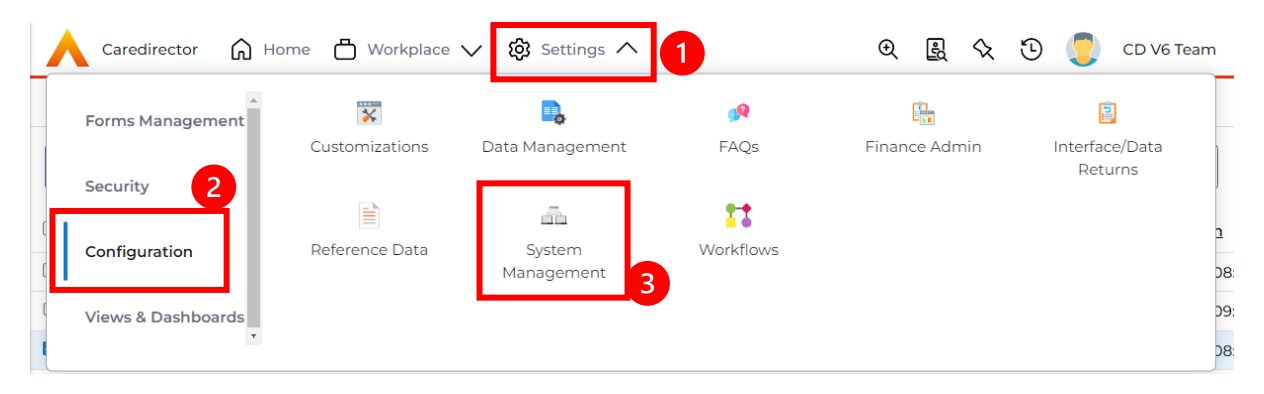

3. The first is called "**Expand and Process Finance Transaction Triggers**". This job will go through your transactions and will start recalculating these triggers. To find this type:

Expand and Process Finance Transaction Triggers into the search bar.

|              | Caredin   | rector  | ا (      | lome 💾 Workplace 🗸         | 段 Settings 🗸   | €                             | Ę, ć      | $\mathbf{\hat{x}}$ | 9    | CD V6   | Team    |
|--------------|-----------|---------|----------|----------------------------|----------------|-------------------------------|-----------|--------------------|------|---------|---------|
| $\leftarrow$ | +         | ×≣      | W        | Scheduled Jobs             | -              |                               |           |                    |      |         | ?       |
| Se           | arch Resu | llts    | ~        |                            |                | Expand and Process Finance Tr | ansactior | n Trig             | gers | ۹       | G       |
|              | Name 🗄    | Ļ       |          | 2                          | Created By     | Created On                    | Modified  | Bv                 |      | Modifi  | ed On   |
|              | Expand    | and Pro | ocess Fi | nance Transaction Triggers | Service Accoun | t 28/02/2020 13:00            | Estelle B | axter              |      | 12/04/2 | 2023 08 |

4. To "turn **Expand and Process Finance Transaction Triggers** off" you will want to change the start date to sometime in the future. Maybe a day or two days, just so it is not running whilst these changes are being made. To do this:

Next Run Date > Couple of days in the future (this could be set to Friday at 17:00) > Save.

| Caredirector 🛱 Home 🗂 Workplace 🗸 🕲 Settings                  | $\checkmark$                | €     | Ę      | $\Diamond$ | 9  |   | CD V6 Team |
|---------------------------------------------------------------|-----------------------------|-------|--------|------------|----|---|------------|
| 🔶 🖻 👧 🕈 🗑 E Scheduled Job: Expa                               | nd and Process Finance Trai | nsact | tion T | rigge      | rs |   | ?          |
| Menu V Details Settings Results                               |                             |       |        |            |    |   |            |
| General Name* Expand and Process Finance Transaction Triggers | Business Module             |       |        |            |    | > | < Q        |
| Plugin Type*                                                  | Inactive                    |       |        |            |    |   |            |
| Process Finance Transaction Triggers X Q                      | O Yes                       |       |        |            |    |   |            |
| Next Run Date*                                                | No                          |       |        |            |    |   |            |
| 13/04/2023                                                    | Valid For Export            |       |        |            |    |   |            |
|                                                               | Yes                         |       |        |            |    |   |            |

 The next process to turn off is called "Calculate Pending Financial Assessment Charges". This job will go through your financial assessment charges and will start recalculating these triggers. To find this type: Calculate Pending Financial Assessment Charges into the search bar.

|    | Caredir   | ector  | Ŵ       | Home 💾 Workplace 🗸        | හි Settings 🗸   | Ð                             | R       | $\Diamond$ | 9     | CD V6 Team   |
|----|-----------|--------|---------|---------------------------|-----------------|-------------------------------|---------|------------|-------|--------------|
|    | +         | ×      | 8       | Scheduled Jobs            | •               |                               |         |            |       | ?            |
| Se | arch Resu | lts    | ~       |                           |                 | Calculate Pending Financial A | ssessme | ent Ch     | arges | Q 3          |
|    | Name      | L      |         | 2                         | Created By      | Created On                    | Modif   | ied By     | ,     | Modified On  |
|    | Calculat  | e Pend | ing Fin | ancial Assessment Charges | Service Account | 16/07/2019 13:45:53           | Estelle | e Baxte    | er    | 12/04/2023 0 |

6. To "turn **Calculate Pending Financial Assessment Charges** off" you will want to change the start date to sometime in the future. Maybe a day or two days, just so it is not running whilst these changes are being made. To do this:

Next Run Date > Couple of days in the future (this could be set to Friday at 17:00) > Save.

| Caredirector 🞧                             | Home 🗂         | Workplace 🗸  | <b>ැරි</b> Settings | $\checkmark$             | Ð       | R      | $\mathcal{D}$ | €  | CD V6 Team |
|--------------------------------------------|----------------|--------------|---------------------|--------------------------|---------|--------|---------------|----|------------|
| ← 🖬 💀 🕈                                    | <b>W</b> :     | Schedu       | Iled Job: Cal       | culate Pending Financial | Assessm | nent C | harge         | es | ?          |
| Menu V Details                             | Settings       | Results      |                     |                          |         |        |               |    |            |
| General<br>Name*<br>Calculate Pending Fina | incial Assessn | nent Charges |                     | Business Module          |         |        |               |    | ×Q         |
| Plugin Type*                               |                |              |                     | Inactive                 |         |        |               |    |            |
| Calculate Financial Ass                    | essment Cha    | ge Job       | XQ                  | ○ Yes                    |         |        |               |    |            |
| Next Run Date*                             | 1              |              |                     | No                       |         |        |               |    |            |
| 13/04/2023                                 | <b>#</b>       | 08:39        | 0                   | Valid For Export         |         |        |               |    |            |
| L                                          |                |              |                     | Noc                      |         |        |               |    |            |

 The next process to turn off is called "Expand FA Calculation Triggers". This job will go through your financial assessment calculations and will start recalculating these triggers. To find this type:
 Expand FA Calculation Triggers into the search bar.

Expand FA Calculation Triggers into the search bar.

|    | Caredirector | r Со н     | ome   Workplace 🗸 | 😥 Settings 🗸   | Q B 4                           | 🕒 🏮 CD V6 Team    |
|----|--------------|------------|-------------------|----------------|---------------------------------|-------------------|
|    | + 🖾          | W          | Scheduled Jobs    | 1              |                                 | 0                 |
| Se | arch Results | ~          |                   | Ī              | Expand FA Calculation Triggers  | Q 🕄               |
|    | Name≟↓       |            | 2                 | Created By     | Created On Modified B           | y Modified On     |
|    | Expand FA C  | alculation | Triggers          | Service Accoun | t 28/02/2020 22:31: Estelle Bax | ter 12/04/2023 03 |

 To "turn Expand FA Calculation Triggers off" you will want to change the start date to sometime in the future. Maybe a day or two days, just so it is not running whilst these changes are being made. To do this: Next Run Date > Couple of days in the future (this could be set to Friday at 17:00) > Save.

working for you

| Caredirector 🔓 Home 🗂 Workplace 🗸 🔞 Settings 🗸 |                                                               | € | Ę | $\Diamond$ | ூ | CD V6 T | eam |
|------------------------------------------------|---------------------------------------------------------------|---|---|------------|---|---------|-----|
| 🔶 🖻 🙀 🦸 🗑 : Scheduled Job: Expan               | d FA Calculation Triggers                                     |   |   |            |   |         | ?   |
| Menu Details Settings Results                  |                                                               |   |   |            |   |         |     |
| General Name* Excaped EA Colculation Triggers  | Business Module                                               |   |   |            |   | ×       | *   |
| Plugin Type*                                   | Inactive                                                      |   |   |            |   | <br>~ ~ |     |
| Expand FA Calculation Triggers X Q             | O Yes                                                         |   |   |            |   |         |     |
| Next Run Date*  13/04/2023  08:36              | <ul> <li>No</li> <li>Valid For Export</li> <li>Vac</li> </ul> |   |   |            |   |         |     |

9. If, when coming back to switch back on, you can either select the **Execute this job now** or leave it until the **next run date** on all three.

| 🔨 Caredirector 🔄 Home 📥 Workplace 🗸 🕸 Settings 🔪 | ~ 0                           | ર     | ł     | $\Diamond$ | 3  | CD V6 Team |
|--------------------------------------------------|-------------------------------|-------|-------|------------|----|------------|
| 🔶 🖬 📾 🐓 🗑 : Scheduled Job: Expa                  | and and Process Finance Trans | actio | on Tr | igge       | rs | ?          |
| Menu V Details Settings Results                  |                               |       |       |            |    |            |
| General Name*                                    | Business Module               |       |       |            |    |            |
| Expand and Process Finance Transaction Triggers  | Finance Processing            |       |       |            |    | XQ         |
| Plugin Type*                                     | Inactive                      |       |       |            |    |            |
| Process Finance Transaction Triggers X Q         | O Yes                         |       |       |            |    |            |
| Next Run Date *                                  | No                            |       |       |            |    |            |
| 13/04/2023                                       | Valid For Export              |       |       |            |    |            |
|                                                  | • Yes                         |       |       |            |    |            |

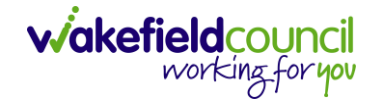

# **Uplifts Process**

#### **Supplier Payment Uplifts**

- Typically, you want to begin with Supplier payment uplifts as these can influence other charges as well. If there are separations in who requires uplifting for example in a direct payment, if one person employs a PA and someone else employs a provider, this would mean there are two separate rates. Break down the criteria further with different service elements and/or remove the one's not required once the list has been generated.
- For your uplifts under: Settings > Configuration > Finance Admin

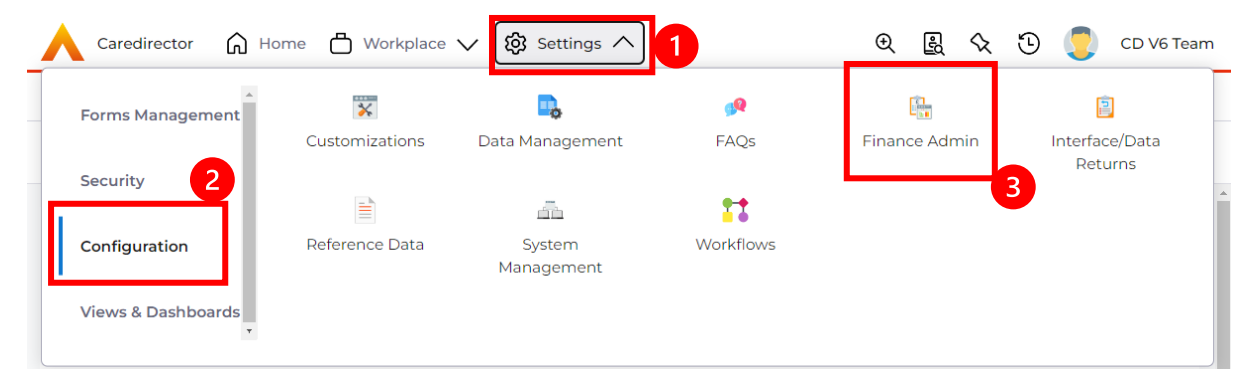

#### 3. Service Provision > Service Uprates

| 人 Caredirector 🎧 Home 🗂 Workplace 🗸 🕲 Settings 🗸                                                                                               | 🔍 🖳 🛠 边 🌅 CD V6 Team                                                                                                  |
|----------------------------------------------------------------------------------------------------|----------------------------------------------------------------------------------------------------|
| Finance Admin<br>which feature would you like to work with?                                                                                    |                                                                                                    |
| V DEFERRED PAYMENT SCHEMES                                                                                                    |                                                                                                    |
| V FINANCE PROCESSING                                                                                                    |                                                                                                    |
| V FINANCIAL ASSESSMENT                                                                                                    |                                                                                                    |
| SERVICE PROVISION                                                                                                    |                                                                                                    |
| Service Delivery Variation<br>Rules<br>To create payment and charging<br>rules based on a variation<br>recorded for a Service Delivery         | Service Element 2<br>Used to create secondary<br>descriptions to describe services<br>for suppliers                   |
| Service Element 3<br>Tertiary descriptions for services<br>To create payment rules based on<br>a period of Absence from a Service<br>Provision | Service Provision End<br>Reason Rules<br>To create payment rules based on<br>the End Reason of a Service<br>Provision |
| Service Uprates<br>To set criteria by which Services<br>can be globally uprated                                                                |                                                                                                    |

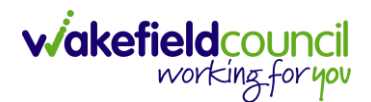

4. Select **Services Uprates** and to create new select **Create New Record** on the toolbar.

| Caredi      | rector    | ۵   | Home  | ۵v | Workplace 🗸    | ැබූ Setting | s 🗸     |                 |          | Ð     | ł   | $\Diamond$ | 9    |         | CDV  | 6 Tea | ım    |
|-------------|-----------|-----|-------|----|----------------|-------------|---------|-----------------|----------|-------|-----|------------|------|---------|------|-------|-------|
| +           | 6         | 2,, | S     | :  | Service        | Uprates     |         |                 |          |       |     |            |      |         |      | Ċ     | ?     |
| Active Reco | rds 💉     | ~   |       |    |                |             |         | Search for reco | rds      |       |     |            |      |         | C    | λ ξ   | 3     |
| Service     | Uprate lo | d S | tatus | S  | ervice Element | :1 U        | prate S | Start Date      | Uprate E | nd Da | ate |            | Upra | te Rate | Туре | Up    | orate |

- 5. This page will be our criteria page of what requires uplifting in which we can generate a list of services provided and change accordingly both by bulk and individually. When the list has been generated, we can go into each one and change accordingly as well as remove ones we do not need to be uprated. These are the fields and how each impacts the list:
  - a. Historic Rate Change: If you have a provider that has multiple changes of rates, if that is set to:
    - i. No, it will only change the most recent rate period.
    - ii. **Yes,** it will change the older rate period that may have been cancelled out by the newer (in date) as well.
  - b. Suspend Rate: Would mean that all the rates set under our criteria will be set to 0 for as long as the Uprate End Date states (this Uprate End Date field will auto show once, Suspend = Yes). After the end date it will automatically place it back to what it was set to before.
  - c. Uprate Start Date: When you are starting it from.
  - d. Uprate Rate Type: Percentage or Value amount.
  - e. Uprate Rate Value: What that value is whether that is a percentage or value. With percentage do the format '7' '25' for example you do not need the percent sign. With value make you put to two decimal places. £1 = '1.00' or '100.00'.
  - f. Rounding Option: Is what the percentage should round to, as the value will already have the number within. (For Percentage Only).

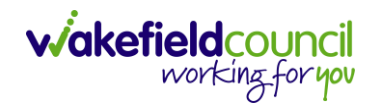

CAREDIRECTOR YEARLY UPRATES FOR SERVICES PROVIDED

| 🔨 Caredirector 🎧 Home 🗂 Workplace 🗸 | ැරි Settings ` | $\checkmark$       | Ð | Ð | $\Diamond$ | € | CD V6 Team |
|-------------------------------------|----------------|--------------------|---|---|------------|---|------------|
| 🗧 🖬 🕞 🏹 Service Uprate: Ne          | 9W             |                    |   |   |            |   | ?          |
| Details                             |                |                    |   |   |            |   |            |
|                                     |                |                    |   |   |            |   |            |
| Uprate Values                       |                |                    |   |   |            |   |            |
| Historic Rate Change?*              |                | Suspend Rate?*     |   |   |            |   |            |
| O Yes                               |                | ○ Yes              |   |   |            |   |            |
| No                                  |                | No                 |   |   |            |   |            |
| Uprate Start Date *                 |                |                    |   |   |            |   |            |
|                                     | <b>#</b>       |                    |   |   |            |   |            |
| Uprate Rate Type *                  |                | Uprate Rate Value* |   |   |            |   |            |
| Percentage                          | ~              |                    |   |   |            |   |            |
| Rounding Option *                   |                | Responsible Team * |   |   |            |   |            |
| To the nearest £0.01                | ~              | CD V6 Team         |   |   |            |   | XQ         |

- 6. Service Rate Type will impact the uprate and provide these levels. You can undergo multiple uprates; therefore, you can split the fixed, negotiated, person service rate types into the relevant chunks for the desired list. Depending on which one has been selected, it will either update the rates held within a Service Provision itself or the Service Provided record. It changes based on where you need to change that rate.
  - a. **Fixed**: All those rates that are fixed based in the Service Provided record. Service Provided records will have a rate period that will be updated when **fixed** is selected.
  - b. **Negotiated**: The actual rate is held within the Service Provision. Therefore, you are updating the rate period within them.
  - c. **Person**: When you have a direct payment, and the payment tends to be set up as a person payment. No provider that is linked to that service, and the rate period is held within the Service Provision.

| Uprate Criteria      |                   |
|----------------------|-------------------|
| Service Uprate Id*   | Status*           |
|                      | New ~             |
| Service Rate Type*   | Rate Unit*        |
| ~                    | Q                 |
| Fixed                | Service Element 2 |
| Negotiated<br>Person | ٩                 |

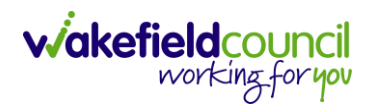

- 7. Rate Unit is what the type of rate unit you are updating for them as well.
- 8. Contract Type of whether it is spot or block.
- 9. Service Element 1 is required so you put down the relevant service element linked to the service provided. Service element 2/3, Client Category fill these out if required. Ensure you press on Add Records to add it to your field.
- 10. **Provider** will allow you to search for a specific provider, however leaving this field blank will bring back all providers linked to the service elements.

| Service Uprate Id *         |   | Status*           |   |
|-----------------------------|---|-------------------|---|
|                             |   | New               | ~ |
| Service Rate Type *         |   | Rate Unit *       |   |
|                             | ~ |                   | Q |
| Contract Type *             |   | Service Element 2 |   |
|                             | ~ |                   | Q |
| Service Element 1*          |   | Client Category   |   |
|                             | Q |                   | Q |
| Please fill out this field. |   |                   |   |
| Service Element 3           |   |                   |   |
|                             | Q |                   |   |
| Provider                    |   |                   |   |
|                             | Q |                   |   |

Uprate Criteria

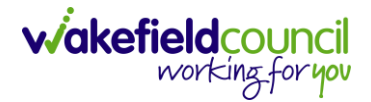

- 11. These fields are essentially the criteria that you are selecting and once you save this record it will generate a list of rates that require uprating. You can still preview and change them before you change them.
- 12. When you have completed your fields and criteria to search for select **Save.** In this example, I am going to do a specific provider and an uprate of £10.

| Image: Service Uprate: Service Uprate:   Menu v Details   Uprate Values   Historic Rate Change?*   Vira   Vira   No   Vara   Vara    Startice Rate Type*   Frei                                                                                                    | Caredirector 🖌 Home 🗋 Workplace 🗸 🐯 Settings                                            | $\sim$        | G                                                            | $\Diamond$ | ூ | ٢ | CD V6 Tean |
|----------------------------------------------------------------------------------------------------|-----------------------------------------------------------------------------------------|---------------|--------------------------------------------------------------|------------|---|---|------------|
| Ment     Details     Service Uprate Details       Uprate Values     Suspend Rate?*       'vis     'vis       'vis     'vis       'vis     'vis       'vis     'vis       'Uprate State Date*     'vis       'Z04/2025     'wis       'Uprate State Date*     'vis       'Uprate State Date*     'vis       'Uprate State Date*     'vis       'Uprate State Date*     'vis       'Uprate State Type*     Uprate State Value*       'Uprate State State*     'size       'To the nearest 60:01     'vis       'Dyrate Criteria     'size*       Service Uprate Is*     Status*       'Size*     'size*       'Size*     'size*                                                                                                    | - 🖬 🗟 🎝 🕄 🗄 Service Uprate: 3\N                                                         | lew∖SDS - Man | aged Account\Spot\Fixed                                      |            |   |   | ?          |
| Uprate Values         Historic flats Change?*         Vis         Vis         No         Uprate Stat Date*         12/04/2023         Uprate Stat Date*         12/04/2023         Uprate Stat Date*         12/04/2023         Uprate State Type*         Value         Nonding Option*         Responsible Team *         To the nearest 60:01         Voit Team         Service Uprate State         Service Uprate State         Service Uprate State         Service Uprate State         Service Uprate State         Service Uprate State         Service Uprate State         Service Uprate State         Service Uprate State Type*         Fleed         Vertice Uverset Type *         Service Uprate State         Service Uprate State         Service Element 3         Service Element 3         Service Element 3         Provider         State Uvers Teame Throw/der X                                                                                                    | Menu V Details Service Uprate Details                                                   |               |                                                              |            |   |   |            |
| Uprate Values   Historic Rate Changet*   Ves   Ves   ves   ves                                                                                                    |                                                                                         |               |                                                              |            |   |   |            |
| Historic Rate Phaney**     Suspend Rate P*       ○ Yes     ● Yes       ● No     ● No       Uppeter Star Date*     Image: Control Control Contro Control Control Control Control Control Control Contro                                                                                                    | Uprate Values                                                                           |               |                                                              |            |   |   |            |
| ○ Yes     ● No       ● No     ● No       Uprate Star Date*     IDO/2023       120/6/2023     Immediate       Value     Immediate       Value     Inoo       Rounding Option*     Responsible Team*       To the nearest £0.01     C D V6 Team       Varate Criteria     Status*       Service Uprate Id*     Status*       Service Bare Name     Immediate       Service Barest 2     Service Element 2       Spot     Service Element 2       Spot     Client Category       Spot     Client Category       Spot     Q       Service Element 3     Q       Spot     Q       Spot     Q       Spot     Q       Spot     Q       Spot     Q                                                                                                    | Historic Rate Change?*                                                                  |               | Suspend Rate?*                                               |            |   |   |            |
| <ul> <li>No</li> <li>Ho</li> <li>Uprate Start Date*</li> <li>12/04/2023</li> <li>Imiliar Type*</li> <li>Uprate Rate Value*</li> <li>Value</li> <li>NoO</li> <li>Responsible Team*</li> <li>CD V6 Team</li> <li>Q</li> </ul> Uprate Criteria Service Uprate Id* <ul> <li>Status*</li> <li>Service Uprate Id*</li> <li>Service Rate Type*</li> <li>New</li> <li>New</li> <li>Service Rate Type*</li> <li>Service Rate Type*</li> <li>Service Rate Type Type*</li> <li>Service Rate Rate Type</li> <li>Service Rate Rate Type</li> <li>Service Rate Rate Rate Type</li> <li>Service Rate Rate Type</li> <li>Service Rate Rate Type</li> <li>Service Rate Rate Type</li> <li>Service Rate Rate Type</li> <li>Service Rate Rate Type<td>○ Yes</td><td></td><td>⊖ Yes</td><td></td><td></td><td></td><td></td></li></ul>                                                                                                    | ○ Yes                                                                                   |               | ⊖ Yes                                                        |            |   |   |            |
| Uprate Start Date*<br>12/04/2023 Uprate Rate Yape* Uprate Rate Value*<br>1000 Rounding Option* Responsible Team*<br>To the nearest £0.01  Uprate Criteria Service Uprate Id* Status*<br>Service Rate Type* Fixed Per Week Pro Rate Service Element 1* Cient Category Sof Ananged Account Sof Ananged Account Cient X Q Service Brement 3<br>Service Barement 3<br>Service Barement | No                                                                                      |               | No                                                           |            |   |   |            |
| 12/04/2023   Uprate Rate Type*   Value   Value   Value   10:00   Responsible Team*   To the nearest £0:01   CD V6 Team   Q   Uprate Criteria   Service Uprate Id*   Service Element 1*   Contract Type*   Spot   Spot   Service Element 1*   Client Category   SDS - Managed Account   Service Element 3   Charter LLives Team Provider                                                                                                    | Uprate Start Date*                                                                      |               |                                                              |            |   |   |            |
| Uptate Rate Type*     Uptate Rate Value*       Value     \ooddots       Responsible Team*     Q       To the nearest £0.01     CD V6 Team       Uprate Criteria     Status*       3     New       Service Uprate Id*     Responsible Team*       3     New       Service Rate Type*     Rate Unit*       Fixed     VerWeek Pro Rata     X Q       Contract Type*     Service Element 2       Spot     Shared Lives LT - Band 1 X     Q       Service Element 1*     Client Category       Struce Element 3     Q       Provider     Q                                                                                                    | 12/04/2023                                                                              | 雦             |                                                              |            |   |   |            |
| Value Value   Rounding Option* Responsible Team*   To the nearest £0.01 CD V6 Team   Uprate Criteria   Service Uprate Id*   3   Service Date Type*   Fixed   Spot   Spot   Spot   Service Element 1*   SDS - Managed Account   Service Element 3   Q   Provider   Ehared Lives Team Provider X                                                                                                    | Uprate Rate Type*                                                                       |               | Uprate Rate Value*                                           |            |   |   |            |
| Rounding Option* Responsible Team*   To the nearest £0.01 CD V6 Team   Uprate Criteria Service Uprate id*   3 Service Variate Status*   3 New   Service Rate Type* Rate Unit*   Fixed V   Spot Service Element 2   Spot Shared Lives Tam Provider X     Client Category                                                                                                    | Value                                                                                   | ~             | 10.00                                                        |            |   |   |            |
| To the nearest £0.01   To the nearest £0.01   Uprate Criteria   Service Uprate id*   3   Service Uprate id*   3   New   Service Rate Type*   Fixed   Yet   Sort   Spot   Sort/ce Element 1*   SDS - Managed Account   Service Element 3   Q   Provider   Shared Lives Team Provider                                                                                                    | Rounding Option*                                                                        |               | Responsible Team*                                            |            |   |   |            |
| Uprate Criteria   Service Uprate Id*   3   3   New   3   Service Rate Type*   Fixed   V   Per Week Pro Rata   X   Spot   Spot   Spot   Service Element 1*   SDS - Managed Account   Service Element 3   Provider                                                                                                    | To the nearest £0.01                                                                    | ~             | CD V6 Team                                                   |            |   |   | Q          |
| 3     New     ✓       Service Rate Type*     Rate Unit*       Fixed     ✓     Per Week Pro Rata     X Q       Contract Type*     Service Element 2       Spot     ✓       Spot     ✓       Service Element 1*     Client Category       Sorvice Element 3     Q       Service Element 3     Q       Forwider     Q                                                                                                    | Service Uprate Id*                                                                      |               | Status*                                                      |            |   |   |            |
| Service Rate Type* Rate Unit*   Fixed Per Week Pro Rata   Contract Type* Service Element 2   Spot Shared Lives LT - Band 1 X   Service Element 1* Client Category   SDS - Managed Account X Q   Service Element 3   Provider   Shared Lives Team Provider X                                                                                                    | 3                                                                                       |               | New                                                          |            |   |   | $\sim$     |
| Fixed Per Week Pro Rata X Q   Contract Type* Service Element 2   Spot Service Element 1X Q   SDS - Managed Account X Q   Service Element 3 Q   Provider Q                                                                                                    | Service Rate Type*                                                                      |               | Rate Unit*                                                   |            |   |   |            |
| Contract Type* Service Element 2   Spot Service Element 1   SDS - Managed Account X Q   SDS - Managed Account X Q   Service Element 3   Provider   Shared Lives Team Provider X                                                                                                    | Fixed                                                                                   | ~             | Per Week Pro Rata                                            |            |   |   |            |
| Spot    Service Element 1* Client Category   SDS - Managed Account X Q   Service Element 3 Q   Provider   Shared Lives Team Provider X Q                                                                                                    |                                                                                         |               |                                                              |            |   |   | XQ         |
| Service Element 1* Client Category Client Category Client Category Q Service Element 3 Provider Shared Lives Team Provider X Q                                                                                                    | Contract Type *                                                                         |               | Service Element 2                                            |            |   |   | XQ         |
| SDS - Managed Account X Q     Service Element 3     Q   Provider   Shared Lives Team Provider X Q                                                                                                    | Contract Type* Spot                                                                     | ~             | Service Element 2                                            |            |   |   | X Q        |
| Service Element 3       Q       Provider       Shared Lives Team Provider X                                                                                                    | Contract Type* Spot Service Element 1*                                                  | ~             | Service Element 2 Shared Lives LT - Band 1 X Client Category |            |   |   | x Q        |
| Provider       Q       Shared Lives Team Provider ×                                                                                                    | Contract Type* Spot Service Element 1* SDS - Managed Account                            | ~<br>X        | Service Element 2 Shared Lives LT - Band 1 X Client Category |            |   |   | x Q<br>Q   |
| Provider           Shared Lives Team Provider ×         Q                                                                                                    | Contract Type* Spot Service Element 1* SDS - Managed Account Service Element 3          | ~<br>X Q      | Service Element 2 Shared Lives LT - Band 1 X Client Category |            |   |   | x Q<br>Q   |
| Shared Lives Team Provider X                                                                                                    | Contract Type* Spot Service Element 1* SDS - Managed Account Service Element 3          | ~<br>         | Service Element 2 Shared Lives LT - Band 1 X Client Category |            |   |   | x Q<br>Q   |
|                                                                                                    | Contract Type* Spot Service Element 1* SDS - Managed Account Service Element 3 Provider | ~<br>Q        | Service Element 2 Shared Lives LT - Band 1 X Client Category |            |   |   | x Q<br>Q   |

13. When saved, a new tab called **Service Uprate Details** will appear. You will need to press the **Generate Details Record** for it to populate the information in **Service Uprate Details**. Please give 5 – 10 minutes for it to populate with information.

working for you

| Caredirector <table-cell> Ho</table-cell> | me 🖞 Workplace 🗸 🔞 Settings 🗸                          | € | ŝ | $\Diamond$ | 3 | CD V6 Team |
|-------------------------------------------|--------------------------------------------------------|---|---|------------|---|------------|
| ← 🖬 🗟 🎝                                   | Service Uprate: 3\New\SDS - Managed Account\Spot\Fixed |   |   |            |   | ?          |
| Menu 🗸 Details                            | Service Uprate Details                                 |   |   |            |   |            |
|                                           |                                                        |   |   |            |   |            |
| Uprate Values                             |                                                        |   |   |            |   |            |
| Historic Rate Change?*                    | Suspend Rate?*                                         |   |   |            |   |            |
| ⊖ Yes                                     | ⊖ Yes                                                  |   |   |            |   |            |
| No                                        | No                                                     |   |   |            |   |            |

14. It should be complete once you see the **Details** fields all greyed out.

| Caredirector 🎧 Home 🗂 Workplace 🗸 🐯 Settings      | ✓ ④ 晨 久 ⑤ 🥊 CD V6 Tear              |
|---------------------------------------------------|-------------------------------------|
| - 🖬 🔀 🎣 : Service Uprate: 3\Generat               | ed\SDS - Managed Account\Spot\Fixed |
| Menu V Details Service Uprate Details Service Pro | vision records                      |
| Uprate Values                                     |                                     |
| Historic Rate Change?*                            | Suspend Rate?*                      |
| ○ Yes                                             | ○ Yes                               |
| No                                                | No                                  |
| Uprate Start Date *                               |                                     |
| 12/04/2023                                        |                                     |
| Uprate Rate Type*                                 | Uprate Rate Value*                  |
| Value ~                                           | 10.00                               |
| Rounding Option*                                  | Responsible Team •                  |
| To the nearest £0.01                              | CD V6 Team Q                        |

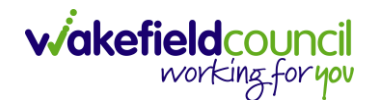

15. The **Service Uprate Details** has been populated with my example provider and from here you may have 1 or more depending on your criteria.

|                                                                                       | Caredirector       | Home 🖰           | )Workplace 🕚 | ✓ ĝ Settings ヽ   | ~                 | €               | Ę          | $\Diamond$ | Э 🏮       | CD V6 Team             |
|---------------------------------------------------------------------------------------|--------------------|------------------|--------------|------------------|-------------------|-----------------|------------|------------|-----------|------------------------|
| Service Uprate: 3\Generated\SDS - Managed Account\Spot\Fixed                          |                    |                  |              |                  |                   |                 |            |            |           |                        |
| Menu         Details         Service Uprate Details         Service Provision records |                    |                  |              |                  |                   |                 |            |            |           |                        |
| ×                                                                                     | 2, 🗑 🤅             | Service Up       | rate Details |                  |                   |                 |            |            |           |                        |
| Re                                                                                    | elated Records 🗸 🗸 | ]                |              |                  | Search for reco   | ords            |            |            |           | Q<br>S                 |
|                                                                                       | Service Uprate ID  | <u>Status [S</u> | Person Id    | Service Provide  | Service Element 1 | Service Element | t <u>2</u> | Service    | Element 3 | <u>Client Category</u> |
|                                                                                       | 3                  | Generated        |              | Shared Lives Tea | SDS - Managed     | Shared Lives LT |            |            |           |                        |

16. If you had more than one, you can go into each one individually you can change the amount as well as delete from this screen which ones you do not want to **process.** To remove one from being processed, select the checkbox and go to **delete**.

| Caredirector                                                    | Home 🗖                  | )Workplace 🔨 | Ko Settings      | $\checkmark$      | €               | Ę | $\Diamond$     | ۍ         | CD V6 Team      |  |  |
|-----------------------------------------------------------------|-------------------------|--------------|------------------|-------------------|-----------------|---|----------------|-----------|-----------------|--|--|
| Service Uprate: 3\Generated\SDS - Managed Account\Spot\Fixed    |                         |              |                  |                   |                 |   |                |           |                 |  |  |
| Menu V Details Service Uprate Details Service Provision records |                         |              |                  |                   |                 |   |                |           |                 |  |  |
| 💵 🎝 👿 <sup>2</sup>                                              | 2 ervice Uprate Details |              |                  |                   |                 |   |                |           |                 |  |  |
| Related Records 🗸                                               | ]                       |              |                  | Search for reco   | ords            |   |                |           | Q B             |  |  |
| Service Uprate ID                                               | <u>Status [S</u>        | Person Id    | Service Provide  | Service Element 1 | Service Element | 2 | <u>Service</u> | Element 3 | Client Category |  |  |
| <b>1</b>                                                        | Generated               |              | Shared Lives Tea | SDS - Managed     | Shared Lives LT | · |                |           |                 |  |  |

17. To change the amount of this one, select it from the row and it will open into the details screen. Here you can see that the Current rate = 50.00 (£50) and the new Proposed Rate = 60.00 (£60) which follows our £10 uprate that we want to execute for these criteria of SDS – Managed Account, Shared Lives LT – Band 1 etc. If I am happy with this, leave it or you can change it using the Proposed Rate. Saving any changes made.

| Caredirector 🎧 Home 🗂 Workplace 🗸 🥳          | 3 Settings 🔨 | / E E & D 🥄                                           | CD V6 T |
|----------------------------------------------|--------------|-------------------------------------------------------|---------|
| 🛛 🖬 🕼 🎝 🗑 🗄 Service Up                       | orate Detai  | : 3\Shared Lives Team Provider\SDS - Managed Account\ | S       |
| 1enu 🗸 Details                               |              |                                                       |         |
|                                              |              |                                                       |         |
| General                                      |              |                                                       |         |
| Service Uprate *                             |              | Service Uprate ID*                                    |         |
| 3\Generated\SDS - Managed Account\Spot\Fixed | Q            | 3                                                     |         |
| Service Element 1*                           |              | Service Element 2                                     |         |
| SDS - Managed Account                        | Q            | Shared Lives LT - Band 1                              | Q       |
| Service Element 3                            |              | Client Category                                       |         |
|                                              | Q            |                                                       | Q       |
| Jprate Start Date*                           |              |                                                       |         |
| 12/04/2023                                   | <b>m</b>     |                                                       |         |
|                                              |              |                                                       |         |
| Amendment Options                            |              |                                                       |         |
| Current Rate*                                |              | Proposed Rate *                                       |         |
| 50.00                                        |              | 60.00                                                 |         |
| Current Rate Bank Holiday*                   |              | Proposed Rate Bank Holiday*                           |         |
|                                              |              | 0.00                                                  |         |

18. If you are happy with the changes, go back to the **Service Uprate > Service Uprate Details** and select the **three dots** and select **Process**.

|      | Caredirector                                                        | Home 🖰           | ) Workplace 、 | 🗸 🔞 Settings ヽ   | ~                 | Ð               | ł                  | \$ D         |       | CD V6 Team      |
|------|---------------------------------------------------------------------|------------------|---------------|------------------|-------------------|-----------------|--------------------|--------------|-------|-----------------|
| ÷    | ← : 1 ervice Uprate: 3\Generated\SDS - Managed Account\Spot\Fixed ② |                  |               |                  |                   |                 |                    |              |       |                 |
| Mer  | Men Process 2 ervice Uprate Details Service Provision records       |                  |               |                  |                   |                 |                    |              |       |                 |
| ×    | Delete                                                              | rvice Up         | rate Details  |                  |                   |                 |                    |              |       |                 |
| Rela | at Copy Record Lini                                                 | K                |               |                  | Search for reco   | ords            |                    |              |       | Q 3             |
|      | Service Uprate ID                                                   | <u>Status [S</u> | Person Id     | Service Provide  | Service Element 1 | Service Element | <u>2</u> <u>Se</u> | ervice Eleme | ent 3 | Client Category |
|      | 3                                                                   | Generated        |               | Shared Lives Tea | SDS - Managed     | Shared Lives LT |                    |              |       |                 |

19. You will receive this pop-up that will confirm that the Service Uprate is being processed in the background.

| CareDirector                                         |
|------------------------------------------------------|
| Service Uprate is being processed in the background. |
|                                                      |
|                                                      |
|                                                      |
|                                                      |
| Close                                                |

20. You can check the stage of every **Service Uprates** via the **Service Uprates** screen and they will have the **Status = New / Generated / Processed**. New being brand new and not generated a list. Generated being a list of suppliers ready to be looked over. Processed when you have selected processed, and it is now uplifted into the system.

|                     | Caredirector     | ධ Home උ      | ) Workplace 🗸 හි Sett | tings 🗸          |                |            | Ð    | Ę | $\Diamond$ | €             |         | CD V6       | Team            |
|---------------------|------------------|---------------|-----------------------|------------------|----------------|------------|------|---|------------|---------------|---------|-------------|-----------------|
| + I Service Uprates |                  |               |                       |                  |                |            |      |   | ?          |               |         |             |                 |
| Ac                  | tive Records 🗸 🗸 |               |                       |                  | Search for rea | cords      |      |   |            |               |         | Q           | 53              |
|                     | Service Uprat 🖡  | <u>Status</u> | Service Element 1     | <u>Uprate St</u> | tart Date      | Uprate End | Date |   | !          | <u>Uprate</u> | Rate Ty | <u>/pe </u> | <u>Iprate R</u> |
|                     | 3                | Processed     | SDS - Managed Account | 12/04/202        | 23             |            |      |   | ,          | Value         |         | 10          | 0.00            |

21. Once you have **Process** and turned on the **Schedule Jobs** again once you go to that **Service Provided** and **Rate Periods** you will see a new **Rate Period** will appear from the date set on the **Uprate**.

|       | Caredirector          | Home 💾 Worl          | kplace 🗸     | ழි Settings 🗸     |                            | Ð      |                       | 🕒 🌅 CD V6 Tear          | n |
|-------|-----------------------|----------------------|--------------|-------------------|----------------------------|--------|-----------------------|-------------------------|---|
| ←     | : Service             | e Provided: Shar     | ed Lives Tea | am Provider \ SDS | 5 - Managed Account \ Sha  | ared l | lives LT - Band       | d1\\\Spot 🕐             | Î |
| Share | ed Lives Team Provide | er (Id: 193251) Prov | vider Record |                   |                            |        |                       | $\sim$                  |   |
| Type: | Supplier              |                      |              |                   |                            |        |                       |                         |   |
| Ме    | enu 🗸 Deta            | ils Service Finar    | nce Settings | Rate Periods      | Service Delivery Variation | S      |                       |                         |   |
| +     | A 🕄 🎙                 | 🖌 🗑 Serv             | ice Provid   | led Rate Period   | ls                         |        |                       |                         |   |
| Ар    | proved Rate Periods   | ~                    |              |                   | Search for records         |        |                       | Q<br>S                  |   |
|       | <u>Rate Unit</u>      | Approval Status      | Start Date   | End Date          | <u>Capacity</u>            | Ca     | <u>apacity Can Be</u> | <u>Service Provided</u> |   |
|       | Per Week Pro Ra       | Approved             | 12/04/2023   |                   |                            | No     | þ                     | Shared Lives Team       | Р |
|       | Per Week Pro Ra       | Approved             | 24/02/2023   | 3 11/04/202       | 3                          | No     | þ                     | Shared Lives Team       | Р |

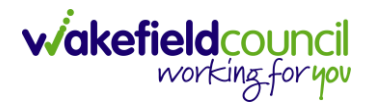

CAREDIRECTOR YEARLY UPRATES FOR SERVICES PROVIDED

# **Version Control**

| Version | Change                                             | Author | Date       |
|---------|----------------------------------------------------|--------|------------|
| V1      | Creation of document                               | SS     | 12/04/2023 |
|         | <ul> <li>FA's will been added in later.</li> </ul> |        |            |
| V1.1    | Name Change                                        | SS     | 01/09/2023 |
|         |                                                    |        |            |